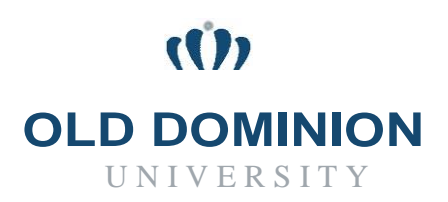

## **CLASSIFIED/HOURLY RECRUITING**

## Quick Guide to Creating Postings

Hiring Managers (HM) & Budget Unit Director (BUD) can create job postings

- 1. Login to PAPERS7 https://jobs.odu.edu/hr
- 2. Once logged into the system, you are in the Applicant Tracking System module
- 3. Verify that you are logged in the user group as HM or BUD
- 4. Click the drop-down menu under Postings and select Staff
- 5. Select Create New Posting
- 6. Select Create from Position Description
  - a. If an hourly position description is not currently loaded in PAPERS, then select **Create from Title** and the subsequent areas from the position description can be copied and pasted into the applicable areas on the posting
- 7. Click on the working title of the position description to be used for the new posting
- 8. Click the Create Posting from this Position Description
- 9. Verify the appropriate information in the required fields, including working title, VP area, college/division and department
- 10. Do not change anything on the next screen. Click the Create New Posting button
- 11. Complete the requested information
  - a. Required fields are denoted by an asterisk (\*) you must complete all the required fields in order to move to the next section.
  - b. Clicking on the Next or Save button will save your work. Clicking on Next will move you through the posting creation steps.
  - c. You can exit the system and return at a later time to complete the posting by selecting "Keep working on this Posting" from the "Take Action on Posting" button
- 12. To submit the Posting: From the **"Take Action on Posting"** button, select Review Budget Unit Director (move to Budget Unit Director)". Then select the **"Submit"** button to move the posting in the workflow.